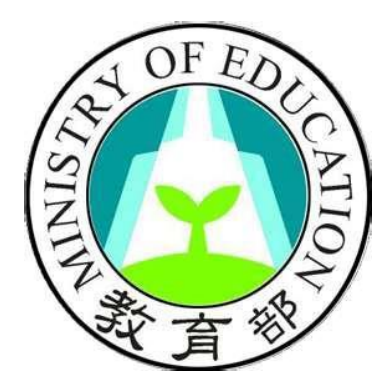

# 教育部高級中等學校中途離校學生通報系統 填報人員操作手冊

七

年七月二

日

四

+

中

華

民

國

目錄

| 壹、 | 高級中等學校中途離校學生系統通報處理流程圖                  | 3  |
|----|----------------------------------------|----|
| 貳、 | 各校填報人員登入系統說明                           | 4  |
|    | 一、 先至計劃網站首頁:http://leaver.ncnu.edu.tw/ | 4  |
|    | 二、 點選「中途離校通報系統」                        | 4  |
| 參、 | 申請填報人員帳號                               | 4  |
|    | 一、 輸入申請帳號                              | 4  |
|    | 二、填寫聯絡資料                               | 5  |
| 肆、 | 系統登入                                   | 6  |
|    | 一、 帳號、密碼                               | 6  |
| 伍、 | 設定                                     | 6  |
|    | 一、 個人帳戶資訊                              | 6  |
| 陸、 | 中途離校通報系統首頁                             | 7  |
|    | 一、 最新消息                                | 7  |
|    | 二、 已填報待通報案件                            | 7  |
|    | 三、 已通報待結案案件                            | 8  |
|    | 四、 半年內已結案案件                            | 9  |
|    | 五、 長期缺曠課                               | 9  |
|    | 六、 學生姓名與電話修改                           | 9  |
| 柒、 | 填報                                     | 11 |
|    | 一、填報作業說明                               | 11 |
|    | 二、送出審核及列印                              | 14 |
|    | 三、 報錯作廢                                | 15 |
| 捌、 | 協報                                     | 16 |

壹、 高級中等學校中途離校學生系統通報處理流程圖

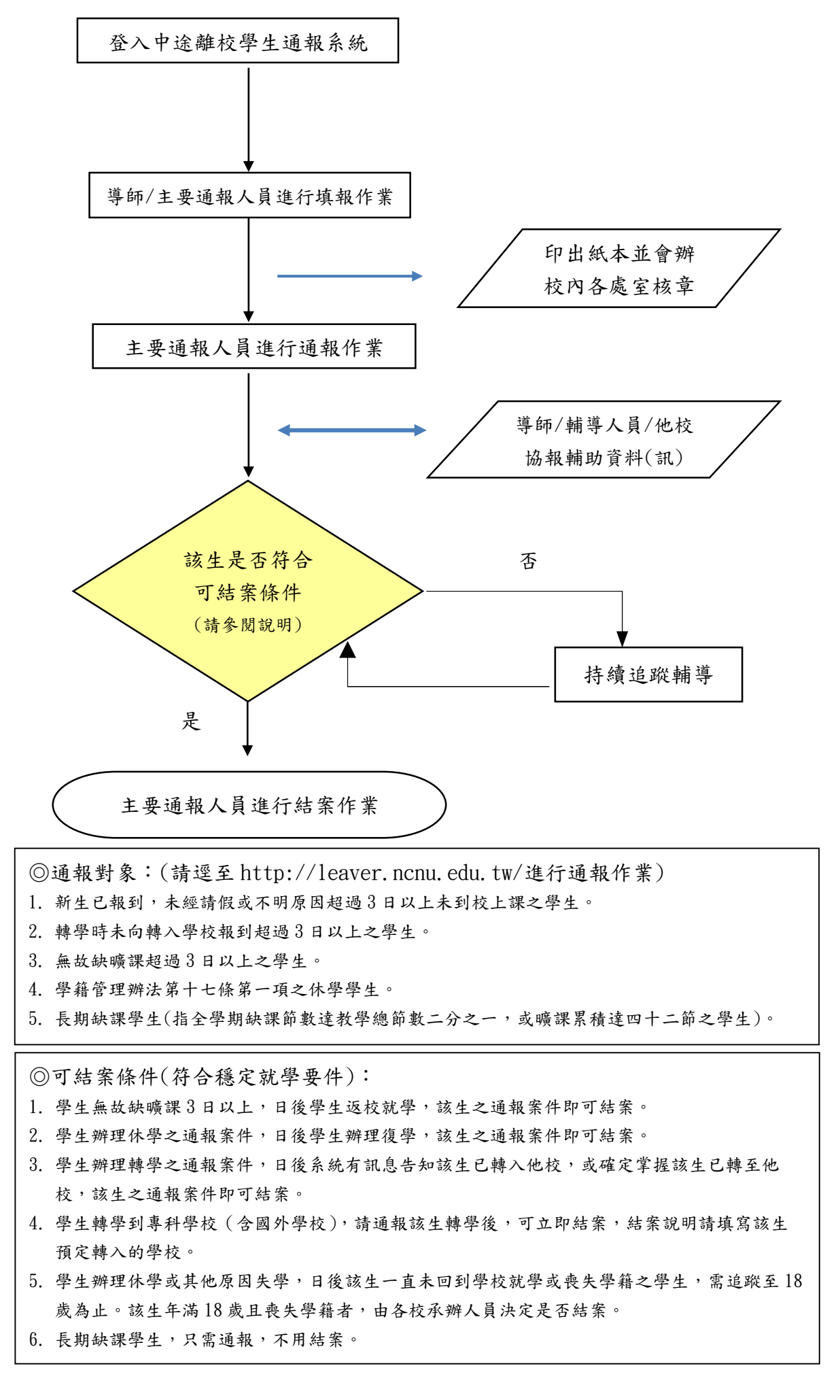

# 貳、 各校填報人員登入系統說明

- 一、 先至計劃網站首頁:http://leaver.ncnu.edu.tw/
- 二、 點選「中途離校通報系統」

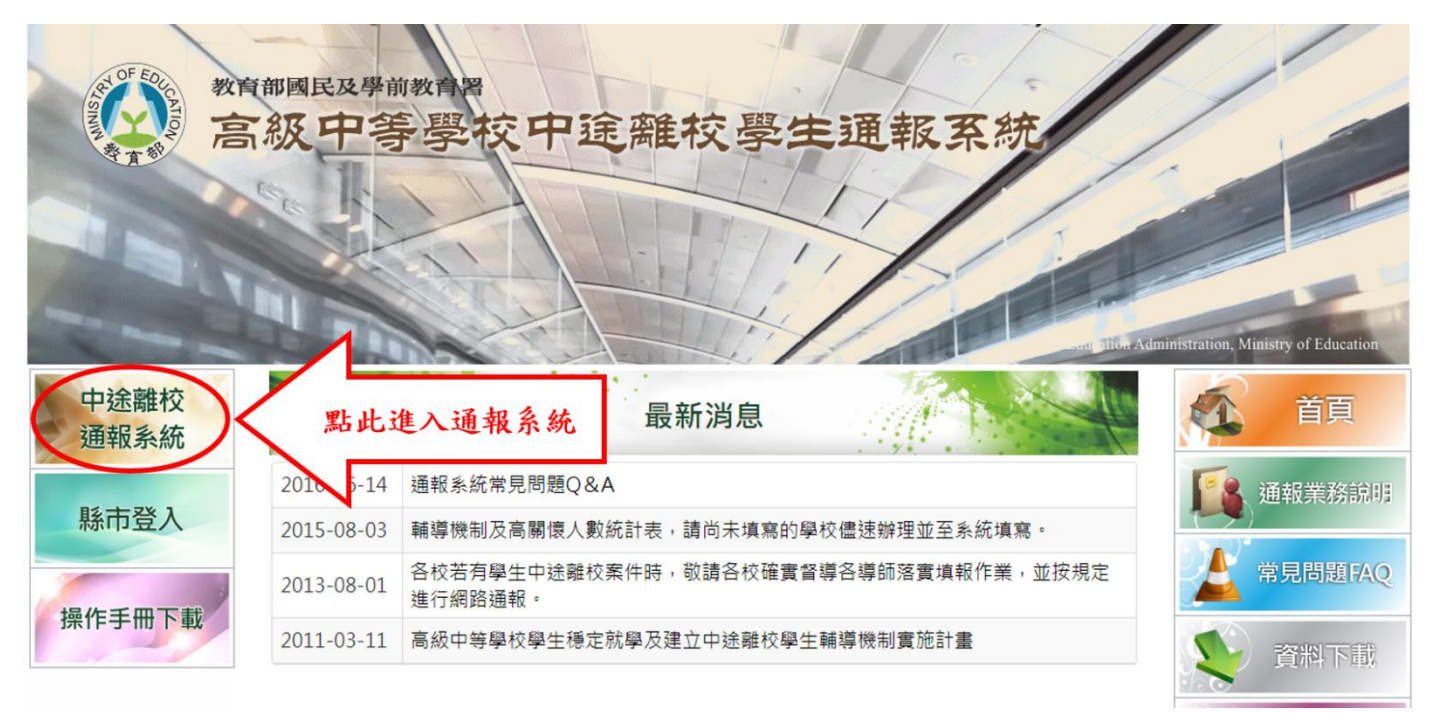

# 參、 申請填報人員帳號

一、輸入申請帳號

(一)填報人員第一次進入系統時,請先點選申請填報人員帳號,如下圖所示。

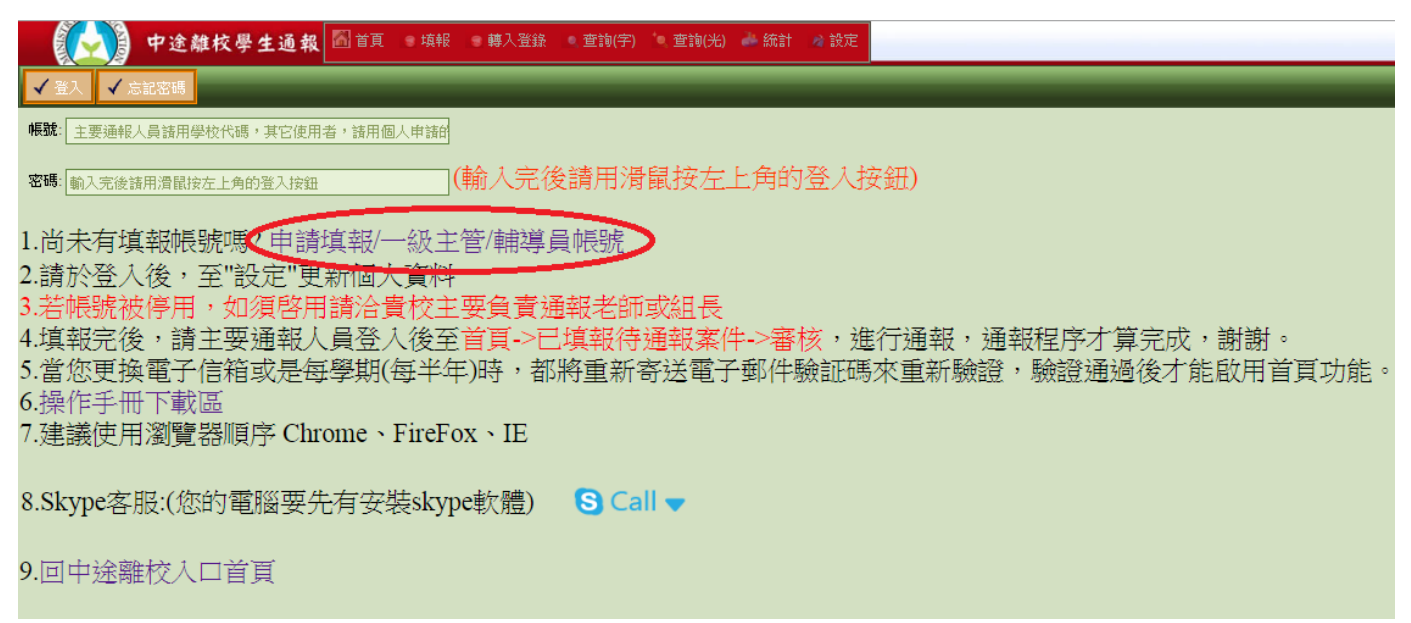

(二)進入申請畫面後,如下圖所示,選取服務的縣市及單位。輸入欲申請的帳號,點選「檢 查帳號」,檢查是否有跟他人重複帳號,若無重複則進入下一步的填寫聯絡資料。

| 🧏 法出申请 🗡 取消                                        |
|----------------------------------------------------|
| 877<br>02新北市 ①(台北市與原高雄市請下拉至最後面,選取行政區)              |
| 單位<br>014357 - 市立三民高中<br>~                         |
| 帳號(請自行輸入您想要的帳號名稱,然後按檢查帳號按鈕,可檢查帳號是否已被申請過,最長15字)     |
| * 國教署、各縣市教育局及各教育主管單位如需帳號,諸洽客服人員 049-2910960 轉 3785 |
|                                                    |
| 二、填寫聯絡資料                                           |
| (一)請輸入姓名、欲設定的密碼、電話、常用 E-mail 帳號、備用 E-mail 帳號,及選擇   |
| 欲申請的權限,以利審查人員進行帳號審核。                               |
| ◆ 注意:帳號和密碼不能相同                                     |

- (二)資料輸入完成後,點選左上角「送出申請」即可。
- (三) 等待主要通報人員通過帳號審核及權限設定,即可進入使用系統。

| 🥵 送出申請 🔪 取消                     |
|---------------------------------|
|                                 |
| 帳號資訊                            |
| 校名                              |
| 帳號 空碼                           |
|                                 |
| Email 1 @ Email 2 @             |
| 福限   「想申請填報標問(カロ・教育)」 (注意記念:) ● |
| 說明 2 想申請填報權限(如:教師), 可填報案件       |
| 我想申請單位主管權限 (如:一級主管),可看所屬單位通報狀況) |
| *除說明外,六百四,                      |

### 肆、 系統登入

一、帳號、密碼

主要通報人員審核通過,輸入申請的帳號及密碼,即可登入系統。

| ● 「「「「」」」」 「「」」 「「」」 「」」 「「」」 「「」」 「「」」                                   |
|---------------------------------------------------------------------------|
| ✓ MALL 建塑入按鈕(勿直接按Enter鍵)                                                  |
|                                                                           |
| 密碼: 輸入完後請用滑鼠按左上角的登入按鈕 輸入完後請用滑鼠按左上角的登入按鈕)                                  |
| 1.尚未有填報帳號嗎?申請填報/一級主管/輔導員帳號                                                |
| 2.請於登入後,至"設定"更新個人資料                                                       |
| 3.若帳號被停用,如須啓用請洽貴校主要負責通報老師或組長                                              |
| 4.填報完後,請主要通報人員登入後至 <mark>首頁-&gt;已填報待通報案件-&gt;審核</mark> ,進行通報,通報程序才算完成,謝謝。 |
| 5.當您更換電子信箱或是每學期(每半年)時,都將重新寄送電子郵件驗証碼來重新驗證,驗證通過後才能啟用首頁功能。                   |
| 6.操作手冊下載區                                                                 |
| 7.建議使用瀏覽器順序 Chrome、FireFox、IE                                             |
| 8.Skype客服:(您的電腦要先有安裝skype軟體) S Call -                                     |
| 9.回中途離校入口首頁                                                               |
|                                                                           |

### 伍、 設定

一、個人帳戶資訊

進入系統後點選上方功能表中「設定」選項裡的「個人帳戶資訊」,進行修改使用者的密碼、 姓名、電話、常用的 E-mail 及備用的 E-mail,核對申請的資料是否正確後,再按左上角「確 定」。

|          | 中途離校學生通報        | 🖁 🚮 首頁 🛭 🔋 | <b>填報 → 轉</b> 入登錄 | 🔍 查詢(字) | 🤍 查詢(光) | 📥 統計 🅜 設定 |  |
|----------|-----------------|------------|-------------------|---------|---------|-----------|--|
| 🗸 確定     |                 | _          | _                 | _       |         | _         |  |
| 個人帳戶資    | 訊               |            |                   |         | _       |           |  |
|          |                 | 帳號資訊       |                   |         |         |           |  |
| 帳號 1     |                 | 密碼         | *****             |         |         |           |  |
| 姓名       |                 | 電話         |                   |         |         |           |  |
| Email 1  |                 | Email 2    |                   |         |         |           |  |
| Email驗證碼 |                 |            |                   |         |         |           |  |
| 說明       | 此為給自己的備忘錄(可不填   | 寫)         |                   |         |         |           |  |
| * 諸確實填寫電 | 電子郵件信箱,以免接收不到系統 | 流寄發之信件     |                   |         | _       |           |  |

### 陸、 中途離校通報系統首頁

一、最新消息

(一) 點選上方功能列的「首頁」後,會顯示最新消息的欄位。

| <b>()</b>                    | 这離校學生通報              | ▲ 首頁 · 填報 ● 轉入登錄 ● :                      | 查詢(字) 🍬 查詢(光) 📥 統計 🏼 💣 設定 |                                                                  |       |  |
|------------------------------|----------------------|-------------------------------------------|---------------------------|------------------------------------------------------------------|-------|--|
| 最新消息                         | 報待通報案件:1 日           | 通報待結案案件:0 半年內已結案案                         | 件:0 長期缺曠課:0               |                                                                  |       |  |
| 開始時間: 2016/8/1               | 結束時間:<br>2017/8/15 画 | <u>虚理状態:</u><br>未處理                       | 本學期上次確認無中離學生時間:           | 2016:8/1至2017/8/15期間:<br>已填報(待通報:1<br>已通報(待結案:0<br>已結案:0<br>節數:1 |       |  |
| 您可將攔位標題拖曳至」                  | 比,以按該欄位進行分組(Dr       | ag a column header and drop it here to gr | oup by that column)       |                                                                  | -     |  |
| 日期<br>No records to display. | 標題                   | 發佈人                                       | 內容                        | 訊息交換                                                             | 是否已處理 |  |

#### (二)統計功能

點選上方功能表之「首頁」,再點選「最新消息」欄位,選擇欲統計的「開始時間」 及「結束時間」,即可於右方欄位顯示點選起訖期間內之「已填報待通報」、「已通報 待結案」、「已結案」及加總「總數」的中途離校案件統計數量。

|    | <b>K</b>    |              | ALL OF    | 中国          | 金離          | 校               | 學生            | ٤Ū         | 1    | 🚮 首頁) 🔮 填報 👘 轉入登錄                   | 🔍 查詢(字) 🍬 查詢(光) 🗼 統計     | 👌 設定 |                                                |       |  |
|----|-------------|--------------|-----------|-------------|-------------|-----------------|---------------|------------|------|-------------------------------------|--------------------------|------|------------------------------------------------|-------|--|
|    | 2<br>服新     | 新消息          |           | 日均          | 转移          | 通報              | 案件:           | 1          | E    | 通報待結案案件:0 半年內已結                     | <b>#案案件:0</b> 長期缺曠課:0    |      | 4                                              |       |  |
| (3 | $\sum_{z}$  | 開始<br>2014/2 | 時間<br>2/1 |             |             | <u>ۋ</u><br>201 | 吉東時<br>17/8/1 | 間:<br>15 🏛 |      | 處理狀態:<br>未處理                        | 本學期上次確認無中離學生             | 医時間: | 2014/2/1至2017/8/15期間:<br>已填報待通報:1<br>已通報(待通報:1 |       |  |
|    |             | ~~ ~         | 8         | ₹           | 201         | 14<br>: 12      | )<br>王<br>王   | 〉 》<br>i 六 | L    |                                     |                          |      | 已結案:1<br>總數:2                                  |       |  |
|    | <u>ت</u> ين | 5            | 26        | 27 28       | 3 29        | 9 30            | ) 31          | 1          | I(Dr | ig a column header and drop it here | to group by that column) |      |                                                | -     |  |
|    |             | 6<br>7       | 2<br>9    | 3 4<br>10 1 | 4 :<br>1 12 | 5 (<br>2 13     | 57<br>314     | 78<br>15   | H    | 發佈人                                 | 内容                       | _    | 訊息交換                                           | 是否已處理 |  |
| 1  | 滑           | 8            | 16        | 17 18       | 3 19        | 9 20            | 21            | 22         | Γ    |                                     |                          |      |                                                |       |  |
|    |             | 10           | 23        | 3 4         | 4 !         | 5 (             | 5 7           | 78         |      |                                     |                          |      |                                                |       |  |

二、已填報待通報案件

- (一) 點選「已填報待通報案件」, 視窗會出現下列圖示。
- (二)填報人員已填報學生中離,但主要通報人員尚未通報,其案件數及資料會在此頁面 顯示。

|         | 中途離校學生               | 主通報 圖訂             | <b>1) 9 填報 💿 轉</b> 入 | 登録 🔍  | 查詢(字) | 🤍 查詢(光) | ala 統計 | 🔌 設定             |       |        |    |    |    |    |
|---------|----------------------|--------------------|----------------------|-------|-------|---------|--------|------------------|-------|--------|----|----|----|----|
| 最新消息    | 已填報待通報案件:            | : 1 已通報待納          | <b>吉案案件:0</b> 半年     | 内已結案案 | 件:0   | 長期缺曠課:0 |        |                  |       |        |    |    |    |    |
|         | 2                    | 開始時間:<br>011/2/1 画 |                      |       |       |         | 2      | 結束時間<br>017/8/15 | ]<br> |        |    |    |    |    |
| 您可將欄位標題 | <b>匪拖曳至此,以按該欄位</b> 進 |                    |                      |       |       |         |        |                  |       |        |    |    |    |    |
| 通報字號    | 離校種類                 | 離校日期               | 離校主要原因               | 狀態    | 填報人   | 作廢      | 審核     | 列印               | 姓名    | 性別 原班級 | 學號 | 電話 | 生日 | 單位 |
|         |                      | -                  | 對學校課程生活<br>無興趣       | 待通報   |       | 報錯作廢    | 無權限    | 列印               |       |        |    |    |    |    |

(三) 若填報資料錯誤, 點選下列圖示「報錯作廢」的按鈕, 再重新填報。

(四)填報後若未即時列印出學生追蹤輔導紀錄表,可在此點選「列印」即可將紀錄表印 出送審核。

|      | 中途離校             | 學生通報 🚨 🕯        | 頁 🔮 填報 🔮 轉            | 入登録             | (查詢(宇)       | '● 查詢(光)   | 📥 統計 | <b>//</b> 設定 |    |    |     |    |     |     |    |  |
|------|------------------|-----------------|-----------------------|-----------------|--------------|------------|------|--------------|----|----|-----|----|-----|-----|----|--|
| 最新消  | 息 已填報待通報3        | K件:1            | 結案案件:0 半3             | 年內已結案第          | 案件:0         | 長期缺曠課      | : 0  |              |    |    |     |    |     |     |    |  |
|      | 開始時間<br>2011/2/1 | <b>.</b>        |                       | 結束時<br>2017/8/1 | 間:<br>14 画   |            |      |              |    |    |     |    |     |     |    |  |
| 您可將欄 | 立標題拖曳至此,以按該構     | 啦進行分組(Drag a cc | olumn header and drop | it here to g    | group by tha | at column) |      |              |    |    |     |    |     |     |    |  |
| 通報字號 | 離校種類             | 離校日期            | 離校主要原因                | 狀態              | 填報人          | 作廢         | 審核   | 列印           | 姓名 | 性別 | 原班級 | 學號 | 電話  | 生日  | 單位 |  |
|      |                  |                 |                       | 待通報             |              | 報錯作廢       | 無權限  | 列印           |    |    |     |    |     |     |    |  |
|      | 按此可              | 丁報錯作屬           | 發錯誤的填                 | [報資             | 料            |            |      |              | 、按 | 此可 | 列印  | 學生 | 追蹤輔 | 甫導紀 | 錄表 |  |

三、已通報待結案案件

(一) 點選「已通報待結案案件」, 視窗會出現下列圖示。

| 中途離校學          | 生通報系 1             | ▋首頁 ● 填報             | ⊖ 轉入登錄         | 🤍 查詢(字) 📫         | 9、查詢(光)             | 🏕 統計 | 💋 設定 |       |                   |    |    |    | _            |  |
|----------------|--------------------|----------------------|----------------|-------------------|---------------------|------|------|-------|-------------------|----|----|----|--------------|--|
| 最新消息  已填報待通報案件 | ▲:■ 已通報待結第         | ፪窯件 : 🔳 🛛 半年         | 內已結案案件         | 長期缺い              | 廣課:                 |      |      |       |                   |    |    |    |              |  |
| 以填             | 查詢的時間基準點:<br>湖時間 ~ |                      |                | 2                 | 開始時間:<br>:017/8/1 🗰 |      |      | ĺ     | 結東時間:<br>2018/6/8 | :  |    |    |              |  |
| 」              | 報時間<br>報時間         | n header and drop it | t here to grou | p by that column) | )                   |      | 1    |       |                   |    |    |    |              |  |
| 通報字號 離校種類      | 離校日期               | 離校主要原因               | 狀態 填報          | 人 作廢              | 審核                  | 列印   | 姓名 性 | 削 原班級 | 學號                | 電話 | 生日 | 單位 | 學籍系統學生所在學校名稱 |  |
|                |                    |                      | 0              |                   | 協戦                  | 列印   |      |       |                   |    |    |    |              |  |
|                |                    |                      | 0              |                   | 協報                  | 列印   |      |       |                   |    |    |    |              |  |
|                |                    |                      | 0              |                   | 已協報                 | 列印   |      |       |                   |    |    |    |              |  |
| 1              |                    |                      |                |                   | 已協報                 | 列印   |      |       |                   |    |    |    |              |  |

#### (二) 查詢的時間基準點:

選擇「以填報時間」或「以通報時間」後,設定「開始時間」以及「結束時間」, 下方欄位即會顯示出該範圍內所填報、通報的案件。

|       | 🌔 中途離    | 校學生通報方1            | ▲ 首頁 🗣 填報       | 9 轉入登錄              | (査詢(字)     | 🤍 查詢(光)                                                         | <del>汕</del> 統計 | 🛯 設定 |     |                   |    | _  |    |              |  |
|-------|----------|--------------------|-----------------|---------------------|------------|-----------------------------------------------------------------|-----------------|------|-----|-------------------|----|----|----|--------------|--|
| 最新消息  | 1. 已填報待  | 3.件: 已通報待結         | 窯窯件: 🔳 🛛 半年     | 戶內已結案案件 -           | 長期         | 缺曠課:                                                            |                 |      |     |                   |    |    |    |              |  |
|       |          | 查詢的時間基準點:<br>以填報時間 |                 |                     |            | 開始時間:<br>2017/8/1                                               | ]               |      | Γ   | 結東時間:<br>2018/6/8 |    |    |    |              |  |
| 您可將欄位 | 7標顯擁東至正し |                    | header and drop | it here to group by | that colur | ,<br>                                                           |                 |      |     |                   |    |    |    |              |  |
| 通報字號  | 離校種類     | 離校日期               | 離校主要原因          | 狀態 填報人              | 作廠         | 審核                                                              | 列印象             | 始 性別 | 原班級 | 學號                | 電話 | 生日 | 單位 | 學籍系統學生所在學校名稱 |  |
|       |          |                    |                 | 0                   |            | 協報                                                              | 列印              |      |     |                   |    |    |    |              |  |
|       |          |                    |                 | $\Theta$            |            | <ul> <li>已留報</li> <li>已當報</li> <li>已當報</li> <li>已滿18</li> </ul> | ङ्गाहा<br>इगहा  |      |     |                   |    |    |    |              |  |
|       |          |                    |                 | ĕ                   |            | 協報 已滿18                                                         | 列印              |      |     |                   |    |    |    |              |  |

(三) 主要通報人員已通報之案件,其資料會在此欄顯示。「狀態」欄位顯示「●」橘燈 則代表尚未結案,顯示為「●」則代表已協報,可結案。

|        | 中途離林      | 交學生通報系 <b>1</b> | 首頁 • 填報           | ● ₩λ3        | 登録 9     | 查詢(字)      | *● 查詢(光) ( | 計 統計 | 🔏 設定 |    |     |          |    |    |    | _            |
|--------|-----------|-----------------|-------------------|--------------|----------|------------|------------|------|------|----|-----|----------|----|----|----|--------------|
| 最新消息   | . 已填報待通   | 報案件 🔳 已通報待結算    | 篠寨件:■             | 年內已結案        | 竊件 📕     | 長期         | 缺職課:       |      |      |    |     |          |    |    |    |              |
|        |           | 查詢的時間基準點:       |                   |              |          |            | 開始時間:      |      |      |    |     | 結束時間     | :  |    |    |              |
|        |           | 以項至朝時间 ~        |                   |              |          |            | 2017/8/1   |      |      |    |     | 2018/6/8 |    |    |    |              |
| 您可將欄位相 | 標題拖曳至此,以按 | 以通報時間           | n header and drop | ) it here to | group by | that colun | nn)        |      |      |    |     |          |    |    |    |              |
| 通報字號   | 離校種類      | 離校日期            | 離校主要原因            | 狀態           | 填報人      | 作驗         | 審核         | 列印   | 姓名   | 性別 | 原班級 | 學號       | 電話 | 生日 | 單位 | 學籍系統學生所在學校名稱 |
|        |           |                 |                   | Θ            |          |            | 協報         | 列印   |      |    |     |          |    |    |    |              |
|        |           |                 |                   | Θ            |          |            | 已協報        | 列印   |      |    |     |          |    |    |    |              |
|        |           |                 |                   | Θ            |          |            | 已協輔已滿18    | 列印   |      |    |     |          |    |    |    |              |
|        |           |                 |                   | Θ            |          |            | 協報 已滿18    | 列印   |      |    |     |          |    |    |    |              |

(四) 學籍系統學生所在學校名稱

「學籍系統學生所在學校名稱」欄位內所出現的學校,為中離與學籍系統介接產生 的學生目前學籍動態,填報人員「確認學生目前學籍後」,可以通知主要通報人員進 行結案作業,此功能可以幫助老師多一個追蹤學生的管道。

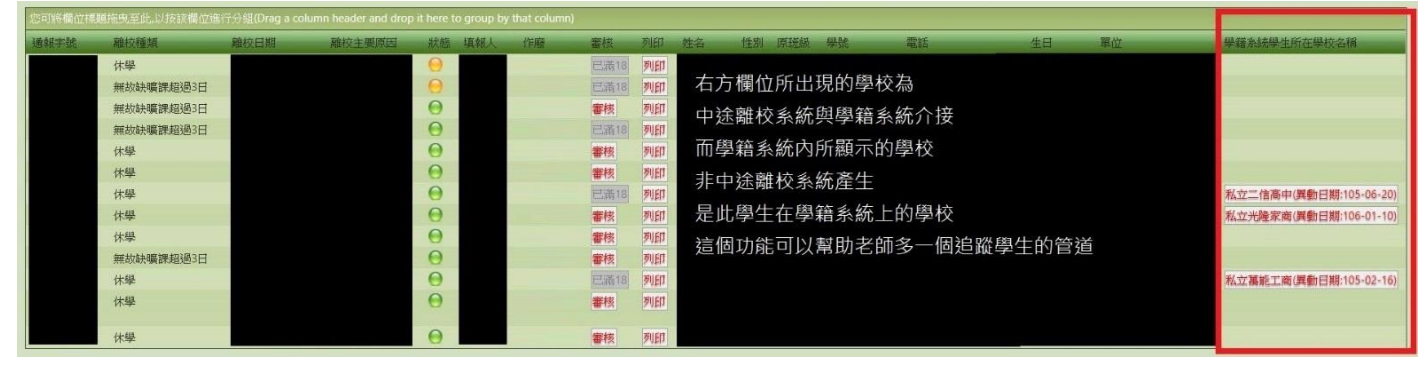

四、半年內已結案案件

是指填報人員可看見半年內的結案案件,已結案的案件若通報資料有誤,且在結案後「一個月內」的案件,可通知貴校主要通報人員登入系統取消結案,「超過一個月」者須來電客服(或來信至中離客服信箱),請工程師恢復成已通報待結案案件。

|         | 中途離校學生       | 通報系行             | 1 首頁 🤋 填報           | ● 轉入登錄           |        |            | 查詢(光) |    | 十 🛛 🧖 設定 |    |    |    |    |
|---------|--------------|------------------|---------------------|------------------|--------|------------|-------|----|----------|----|----|----|----|
| 最新消息    | 已填報待通報案件:    | ■                | 案件:■ 半年             | 內已結案案件:          |        | 長期缺曠課      |       |    |          |    |    |    |    |
| 您可將欄位標題 | 的主要至此以按該欄位進行 | 行分組(Drag a colun | n header and drop i | it here to group | by tha | at column) |       |    |          |    |    |    |    |
| 通報字號    | 離校種類         | 離校日期             | 離校主要原因              | 填報人              | 審核     | 列印发        | 铝     | 性別 | 原斑级      | 學號 | 電話 | 生日 | 單位 |
|         |              |                  |                     |                  |        | 列印         |       |    |          |    |    |    |    |
|         |              |                  |                     |                  |        | 列印         |       |    |          |    |    |    |    |
|         |              |                  |                     |                  |        | 歹引日口       |       |    |          |    |    |    |    |
|         |              |                  |                     |                  |        | 列印         |       |    |          |    |    |    |    |

五、長期缺曠課

離校通報種類為「長期缺曠課」者,會出現在長期缺曠課介面,此類別為該校的中離生預 警機制,只需通報,不用結案,該生若已經畢業或確定離校,可以逕行刪除。

| ● 中途離校學生通報系1 圖首頁 ● 填線 ● 編入登錄 ●                                                        | (査詢(字) 🔍 查詢(光) 📥 統計 | <b>☆</b> 設定       |         |             |
|---------------------------------------------------------------------------------------|---------------------|-------------------|---------|-------------|
| 最新消息   已填载待通報案件:                                                                      | 長期缺曠課:■             |                   | ]       |             |
| 開始的時間:<br>2017/8/1                                                                    |                     | 結束時間:<br>2018/6/8 |         |             |
| 您可將欄位標題 <mark>拖曳至此,以按該欄位進行分組(Drag a column header and drop it here to group by</mark> | / that column)      |                   |         |             |
| 通報字號 離校種類 離校日期 離校主要原因 狀態 填報人                                                          | 作廠 審核 列印            | 朝缺課學生,只需通幸        | ₩,不用結案。 | 學籍系統學生所在學校名 |
| ((明朝新福                                                                                | S 284               |                   |         |             |

- 六、學生姓名與電話修改
  - (一)在填報學生資料時,若不慎將學生姓名或電話輸入錯誤,可於「已填報待通報案件」及「已通報待結案案件」處,點選欲修改資料之學生姓名,即可進入修改。

|         | 中途離核      | 學生通報系1              | <b>日</b> 首頁 • 道報    | ● 轉入登錄 ●            | (査論(字)) 🐂 査論()            | 6) 📥 統計         | 🛛 💋 設定 |        |               |    |    |    | _            |
|---------|-----------|---------------------|---------------------|---------------------|---------------------------|-----------------|--------|--------|---------------|----|----|----|--------------|
| 最新消息    | 已填報待通報    |                     | 古案案件:■ 4            | 4年內已結案案件:           | 長期缺職課<br>開始時間<br>2017/8/1 | ■ 待輩<br>:<br>□□ | 移振號:   |        | 3時間:<br>6/5 面 |    |    |    |              |
| 您可將關位標識 | 直拖曳至此,以按副 | 该欄位進行分組(Drag a colu | umn header and drop | it here to group by | that column)              | C               | 2      |        |               |    |    |    |              |
| 通報字號    | 離校種類      | 離校日期                | 藏校主要原因              | 狀態 填報人              | 作廠 審核                     | 列印              | 姓名     | 性別 原班級 | 學號            | 電話 | 生日 | 單位 | 學籍系統學生所在學校名稱 |
|         | 休學        | 2018/5/16           |                     |                     | Et                        | 5年度 <b>列印</b>   | 葉大雄    |        |               |    |    |    |              |
|         | 休學        | 2018/5/10           |                     |                     | 協業                        | ब्रे गाहा       | 林駐虎    |        |               |    |    |    |              |

(二)修改完學生姓名與電話後,請務必點選確定鍵,即可修正該筆資料。

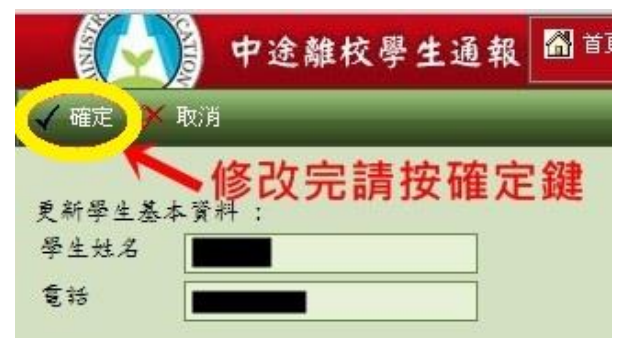

### 柒、 填報

- 一、填報作業說明
  - (一)要新增填報的學生資料,先按選上方功能表之「填報」,再輸入學生身分證字號,並按選左上角「下一步」。(如下圖所示)

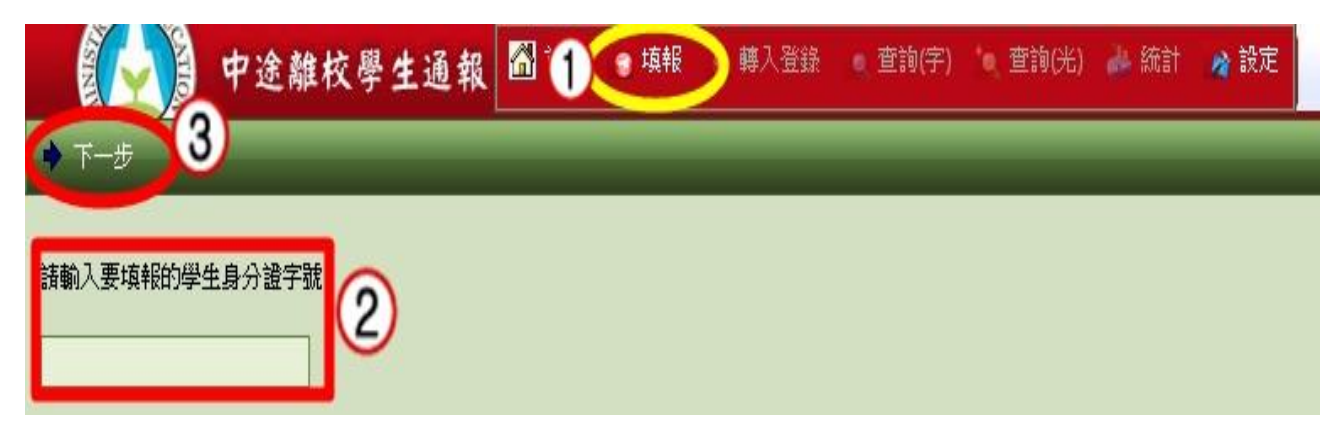

(二)方框中出現學生姓名後,再按下一步。☆注意:由於身分證字號會出現可能重複的狀況,請仔細確認學生姓名是否符合。

| ● 全離校學生通報 圖首頁 ● 填報 ● 轉入登錄 ● 查询(先) ● 節約 ● 前次 ● 節約 ● 「一一一一一一一一一一一一一一一一一一一一一一一一一一一一一一一一一一一  |
|------------------------------------------------------------------------------------------|
| ◆ ±-步 ◆ ⊤-步                                                                              |
| * 若底下名單超過兩筆時,請用滑鼠點選正確的"姓名-學校"使其文字反白,再按下一步進行填報。(若名字錯誤請洽客服)                                |
| * 若該生名字後面所屬學校非貴校名稱時,表示該生在之前的學校就讀過並被通報過,就會顯示前一所學校名稱,此種情況可直接按下一步。<br>(若該生未在之前的學校就讀過,則請洽客服) |
| <u> 扬小美 - 富翁高中</u>                                                                       |
| 如不在上列清單請直接點選=>下一步"。                                                                      |

(三)先前已通報過的學生,系統會帶出之前填報的基本資料。之前未填報過的學生,系統 僅能帶出「學生姓名」、「生日」等有學籍申報的資料。

| 🎒 送出審構 | 亥及列印 🗡 取消 | _    |                   | _     | <br>_ | <br>_ |          |
|--------|-----------|------|-------------------|-------|-------|-------|----------|
| 學生姓名   |           | 出生日期 | 西元 2007 年01月16日 🔠 | 身分證字號 | 電話    | 性別    | <u>0</u> |
| 學制     | 進修學校 >    | 年級   | 1年級 ~             | 就讀班級  | 座號    | 學號    |          |
| 畢業國中   |           |      |                   |       |       |       |          |
| 戶籍地址   |           |      |                   |       |       |       |          |
| 居住地址   |           |      |                   |       |       |       |          |

(四) 細部填報說明

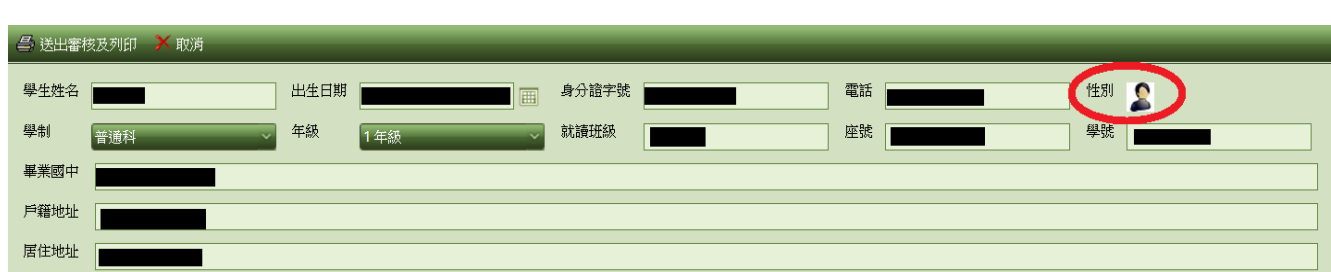

1. 性別:點選性別旁之圖片即可更換「男生」或是「女生」。

2. 生日:填報學生資料以西元之出生年為主

(1)填報人輸入「國曆」之出生年月日,系統會出現下列畫面之對話框,此時請 按「確定」,系統即會協助換算成西元的出生年。

|                  | leaver.cloud.ncnu.edu.tw 顯示:           |              |
|------------------|----------------------------------------|--------------|
| 中途離校學生通報 🗋 📋 💿 翊 | 您輸入的可能是民國日期,需要系統帮您改為西元日期 1999/01/03 嗎? | 澄            |
| 🖴 送出審核及列印 🎽 取消   | 確定 取消                                  |              |
| 學生姓名 西元 88年01,   |                                        | 性別           |
| 學制 進修學校 → 年級 1年級 | 就讀班級 座號 座號                             | 4日44五元山上午    |
| 畢業國中             | 一 一 一 一 一 一 一 一 一 一 一 一 一 一 一 一 一 一 一  | "生日以為四儿苗生牛。" |
| 戶籍地址             |                                        |              |
| 居住地址             |                                        |              |

(2)填報人填寫之生日為正確的西元出生年,系統會出現下列畫面之對話框,此時請按「取消」,系統即會維持正確的西元出生年。

|                          | 10        |      |           | leaver.cloud.ncnu.edu | ı.tw 顯示:            | ×       |            |
|--------------------------|-----------|------|-----------|-----------------------|---------------------|---------|------------|
| STATISTICS IN CONTRACTOR | 🔰 中途離校學生通 | 報 🙆  | 首頁 💡 填前   | 您輸入的可能是民國日期,需要        | 夏系統剌您改為西元日期 2004/08 | 8/09 嗎? | 1登1        |
| 🖨 送出審問                   | 表及列印 🗡 取消 |      |           |                       | 確定                  | 取消      |            |
| 學生姓名                     | <b>ш</b>  | 出生日期 | 西元 1993年し |                       |                     |         | 11年月 11日   |
| 學制                       | 進修學校 ~ 年  | 緑    | 1年級       | > 就讀班級                |                     | 座號      | 日始技巧之山止任。  |
| 畢業國中                     |           |      |           |                       | 一进择 取               | 加丁王     | 上日維持四九五生平。 |
| 戶籍地址                     |           |      |           |                       |                     |         |            |
| 居住地址                     |           |      |           |                       |                     |         |            |

户籍地址及居住地址:
 「户籍地址」及「居住地址」若是相同,請輸入完「戶籍地址」後,將滑鼠游標
 移至「居住地址」,即會出現「同戶籍地址」,點選後即會帶入「戶籍地址」無需

| 🎒 送出審     | 核及列印 🗡 取消 | _    | _   | _   | _     | _  | _  | _ | _  |   |
|-----------|-----------|------|-----|-----|-------|----|----|---|----|---|
| 學生姓名      |           | 出生日期 |     |     | 身分證字號 | 電話 |    |   | 性別 | 2 |
| 學制        | 普通科       | 年級   | 1年級 | ×   | 就讀班級  | 座號 |    |   | 學號 |   |
| 畢業國中      |           |      |     |     |       |    |    |   |    |   |
| 戶籍地址      |           |      |     |     |       |    |    |   |    |   |
| 居住地址      |           |      |     |     |       |    |    |   |    |   |
| 監護人       |           | +++  | 關係  | ř 🗖 |       |    | 電話 |   |    |   |
| 緊急聯絡<br>人 |           |      | 關係  | Ř   |       |    | 電話 |   |    |   |

4. 監護人及緊急連絡人:

重複輸入。

若兩項皆為同一人,可點選「同監護人資料」,則「緊急聯絡人」、「關係」及 「電話」會自動帶入您所填寫的「監護人」資料,也可局部修改。

| 🖃 达出番付    | 多反列印 🔨 取》阿      |       |                |                                       |        |                 |       |            |    |   |
|-----------|-----------------|-------|----------------|---------------------------------------|--------|-----------------|-------|------------|----|---|
| 學生姓名      |                 | 出生日期  |                | · · · · · · · · · · · · · · · · · · · | P分證字號  |                 | 電話    |            | 性別 | 2 |
| 學制        | 普通科             | 年級    | 1 年級           |                                       | 讀班級    |                 | 座號    |            | 學號 |   |
| 畢業國中      |                 |       |                |                                       |        |                 |       |            |    |   |
| 戶籍地址      |                 |       |                |                                       |        |                 |       |            |    |   |
| 居住地址      |                 |       |                |                                       |        |                 |       |            |    |   |
| 監護人       |                 |       | 關係             |                                       |        |                 |       | 電話         |    |   |
| 緊急聯絡<br>人 |                 |       | 關係             |                                       |        |                 |       | 電話         |    |   |
| 家庭狀況      | □1. 「「監護人資料」 2庭 | 3.隔代教 | 養家庭 □4.失親 □5.( | 衣親 🗌 6.根                              | 特殊境遇子女 | : 27.自己外居 8.僅與兄 | 弟姊妹同信 | 主 9.其他,說明: |    |   |

離校種類:選擇第3、4、5選項,會出現「是否有提供升學或就業資訊」,填報
 人員請依實際狀況點選(可複選),若無可跳過。

| 🖨 送出審核及3             | 列印 🗡 取消                                                                                   |                                      |                                  |                 |                 |                 |    |   |      |   |
|----------------------|-------------------------------------------------------------------------------------------|--------------------------------------|----------------------------------|-----------------|-----------------|-----------------|----|---|------|---|
| 學生姓名                 |                                                                                           | 出生日期                                 |                                  | 身分證字號           |                 | 電話              |    | · | 生別 🙎 |   |
| 學制                   | 進修學校                                                                                      | 年級 1                                 | 年級                               | 就讀班級            |                 | 座號              |    |   | #11: | _ |
| 畢業國中                 |                                                                                           |                                      |                                  |                 |                 |                 |    |   |      |   |
| 戶籍地址                 |                                                                                           |                                      |                                  |                 |                 |                 |    |   |      |   |
| 居住地址                 |                                                                                           |                                      |                                  |                 |                 |                 |    |   |      |   |
| 監護人                  |                                                                                           |                                      | 關係                               |                 | ]               |                 | 電話 |   |      |   |
| 緊急聯絡人                |                                                                                           |                                      | 關係                               |                 | ]               |                 | 電話 |   |      |   |
| 家庭狀況                 | □1.雙親家庭 □2.單親家庭 □3隔代教養                                                                    | 家庭 🗌 4.失親 🔲 5.依                      | 裳親 □6.特殊境遇子女 □7.自己外居〔            | 8.僅與兄弟姊妹同住 9.其他 | ,說明:            |                 |    |   |      |   |
| 學生身分                 | □1.一般生 □2.原住民 □3.身心障礙學生                                                                   | 4身心障礙人士子女                            | 女 25.特殊境遇家庭子女 6.低收入月             | 印家庭學生及免納所得稅之農」  | 〔漁民子女 □7.外籍、大陸及 | 港澳配偶子女 8.其他,說明: |    |   |      |   |
| 離校種類                 | 1.新生未入學學生 2.無故缺(曠)課題<br>預定轉至學校名稱(台北市與原高雄市,請下)                                             | [過3日者 <b>▼</b> 3.轉學時未<br>拉至應並選擇行政區): | k向轉入學校報到超過3日者<br>未知 - 未知         | ✓ 可輸入校/         | 4查销校址           |                 |    |   |      |   |
|                      | □4.休學 □5.放棄、廢止學籍 □6.長期缺                                                                   | 謙者                                   |                                  |                 |                 |                 |    |   |      |   |
| 是否有<br>提供升學或<br>就業資訊 | <ul> <li>1提供升學規劃</li> <li>2.提供職涯規劃 3.提供</li> <li>4.學生有就職打算</li> <li>5.學生顧意將資料提</li> </ul> | 其他資訊 請具體說明所<br>供勞動部(或就業服務處           | 所提供其他非升學或就業的資訊內容,最<br><b>6</b> ) | 後多輸入100字 給學生    |                 |                 |    |   |      |   |
| 離校情況                 | 最近離校時間:                                                                                   | 離校次數: 1 🗘                            |                                  |                 |                 |                 |    |   |      |   |
|                      | 目前狀況: 1至他校就讀 22離校在家                                                                       | 3.離校離家 4.已7                          | 在工作 25.行蹤不明家人未報警 26.3            | 全家行蹤不明 7.其他,說明: | 後多輸入100字        |                 |    |   |      |   |

若不知學生要轉入對方學校的行政區域,可於欄位上輸入「校名」再按 「Enter」鍵,系統即會出現該校的資訊。

| 離校種類             | □1.新生未入學學生 □2無故缺(曠) 謀超過3日者 ☑3.轉學時未向轉入學校報到超過3日者<br>預定轉至學校名稱(台北市與原高雄市,請下拉至應並選擇行政區): 未知                                                                |                                                                          |
|------------------|----------------------------------------------------------------------------------------------------|--------------------------------------------------------------------------|
| 是否有<br>提供升學<br>或 | <ul> <li>□4.休學 □5.放棄、廢止學籍 □6.長期缺謀者</li> <li>□1.提供升學規劃 □2.提供職涯規劃3.提供其他資訊 請具體說明所提供其他非升學或就業的資訊;</li> <li>□4.學生有就職打算 □5.學生顧意將資料提供勞動部(或就業服務處)</li> </ul> | 清除<br>縣立田中高中: [520]彰化縣田中鎮文化街23號<br>縣立田中高中附設進修部: [520]彰化縣田中鎮山腳路五段360巻170號 |
| 就業資訊             | 輸入預定                                                                                                    | 轉入校名,按「Enter」,系統即會自動帶入表單                                                 |

離校原因:依實施計畫規定在離校原因的五大因素中,「主要原因」是單選且必選,「次要原因」可多選或不選,檢核通過才能順利將學生資料送出通報。

▶ 點選方法

- 主要原因:滑鼠左鍵按2下,符號為「■」
- 次要原因:滑鼠左鍵按1下,符號為「☑」
- 取消:滑鼠左鍵按3下,取消選取
- ◆ 注意:學生基本資料欄位每一欄位皆是「必填」,不知道的資料可填寫「不知道」或「不清楚」,但仍請填報人能盡量詳實填寫相關資訊,以利後續協尋作業。

| 離校原因:請畫館心滑鼠點一下可設定次要原因,點兩下為主要原因,點三下為取消)<br>圖示說明: ■ 為主要原因(只可單選),<br>                                                                                                    |
|----------------------------------------------------------------------------------------------------|
| 一、個人因素:                                                                                                    |
| □ 1.志趣不合       □ 2.健康狀況       □ 3.精神或心理疾病       □ 4.懷孕生子或結婚       □ 5.生活作息不規律       □ 6.觸犯刑罰法律       □ 7.突發重大事件,說明:         勾選(突發重大事件)時請具體說明,最多輸入100字       □ 8.就業       □ 9.物質濫用       □ 10.藥物濫用       □ 11.其他,說明:         勾選(此)時請具體說明,最多輸入100字       □       □       ○.物質濫用       □ 10.藥物濫用       □ 11.其他,說明: |
| 二、家庭因素                                                                                                    |
| <ul> <li>□ 1經濟因素 □ 2家庭發生重大變故(家長或監護人重殘或疾病、離婚或分居、去世、失蹤) □ 3受家長職業或不良生活習性影響 □ 4家長或監護人虐待或傷害 □ 5須照顧家人</li> <li>□ 6親屬失和 □ 7居家交通不便 □ 8家庭功能不彰 □ 9其他,說明: 勾選(其他)時請具體說明,最多輸入100字</li> </ul>                                                                                                    |
| 三、學校因素                                                                                                    |
| <ul> <li>1 對學校課程、生活無興趣</li> <li>2.缺曠課過多</li> <li>3.觸犯校規過多</li> <li>4.課業壓力</li> <li>5.師生關係</li> <li>6.同管關係</li> <li>7.校園霸凌</li> <li>8.其他, 說明:</li> <li>(勾選,其他時請具體說明,最多輸入100字</li> </ul>                                                                                                    |
| 四、社會因素                                                                                                    |
| 🗌 1.受同價朋友影響 📄 2.加入幫派或不良青少年組織 📄 3.流連沉迷網咖或其他不當場所 📄 4.其他,說明: 勾選(其他時請具體說明,最多輸入100字                                                                                                    |
| 五、其他因素                                                                                                    |
| □ 1離境(移民、旅遊、遊學) □ 2.不明原因之失蹤或出走 □ 3.其他,說明: 勾選(其他)時請具體說明,最多輸入100字                                                                                                    |

二、送出審核及列印

(一)填妥資料後,點選左上方「送出審核及列印」,資料即會轉入「已填報待通報」的案件內。

| 1000 中途       | 准校學生通報 🎑 🕯 | 自 🔋 填報 | ■ 轉人登録 | 🔍 查詢(字) | 🤍 查詢(光) | 🛶 統計 🧳 設定 |    |    | 健 | :明者: | 登出 |
|---------------|------------|--------|--------|---------|---------|-----------|----|----|---|------|----|
| 🗳 送出審核及列印 🗡 🛙 | 刘消         |        |        |         |         |           |    |    |   |      | -  |
| 學生姓名          | 出          | 生日期    |        |         | 身分證字號   |           | 電話 | 性別 | 2 |      |    |
| 學制 📕 🔤        | ~ 年        | 級 [    |        | ×       | 就讀班級    |           | 座號 | 學號 |   |      |    |

(二)按列印鍵後,會出現完整的學生輔導紀錄表(含學生追蹤輔導記錄表(1)及(2))。依各機關學校安裝之印表機功能選取列印方式(單面列印或雙面列印皆可)。紀錄表下方公文核章,請逐一會辦核章,俟校長核章後再將學生追蹤輔導記錄表(1)正本送至主要通報人員,由主要通報人員作正式通報作業後,學生追蹤輔導記錄表(1)正本由主要通報人員留存,將影印本轉送填報、輔導人員進行個別輔導及記錄。輔導人員應將追蹤輔導記錄表記載於 AB 卡或其他輔導記錄系統,以利後續之追蹤輔導。學生追蹤輔導記錄表(2)由輔導紀錄人員留存。

學生穩定就學及中途離校學生輔導機制 學生追蹤輔導紀錄表(1) 正面

| 通報號碼 :                                                                                      | *17                                                                                                    | 12*              | e                                 | ,通報 □有協報             | □已結案 □(      | 己作廢           | 填表日期:201           | 7年 月   | Ð               |          |                   |          |     |       |       |
|---------------------------------------------------------------------------------------------|----------------------------------------------------------------------------------------------------|------------------|-----------------------------------|----------------------|--------------|---------------|--------------------|--------|-----------------|----------|-------------------|----------|-----|-------|-------|
| 學生姓.                                                                                        | 名小                                                                                                    | 蘋果               | 出生                                | 日期 2000-0            | 01-01        | Å             | 分證字號               | C1:24  | <b>8</b> 78     | 電話       | 0123456           | 89       | 性   | .別    | 另     |
| 學制                                                                                          | <u>1</u>                                                                                                    | 修學校              | 年                                 | 级 四年級                |              | 3             | 就讀班級               | 蘋果助    | 狂               | 座號       | 1234              |          |     | 號     | A1234 |
| 畢業國中                                                                                        | 蘋果國中                                                                                                    |                  | 户籍地址 苹果市蘋果医鳳梨路1號 居住地址 蘋果市蘋果医鳳梨路1號 |                      |              |               |                    |        |                 |          |                   |          |     |       |       |
| 監護人                                                                                         | 大風梨                                                                                                    | 關係               | 父子                                | 電話                   | 0912345678   |               | 緊急聯絡人              |        | 大鳳梨             | 關係       | 父子                | <b>C</b> | £ 0 | 91234 | 5678  |
| 家庭狀況 ▶雙親家庭 □單親家庭 □隔代教養家庭 □失親 □依親 □特殊境遇子女 □自己外居 □僅與兄弟姊妹同住 □其他,說明:                            |                                                                                                    |                  |                                   |                      |              |               |                    |        |                 |          |                   |          |     |       |       |
| 學生身分                                                                                        | <b>學生身分</b>                                                                                                    |                  |                                   |                      |              |               |                    |        |                 |          |                   |          |     |       |       |
| 離校種類                                                                                        | □新生未                                                                                                    | 入學學生 🗌           | 無故缺(曠                             | )課超過3日者 🔽            | ]轉學時未向轉      | 入學校           | 限到超過3日者;           | 大知 - ; | 未知 □休學          | □放棄、廢止   | 學籍 🔲              | 、期缺课者    |     |       |       |
| 提供升學<br>就業資訊                                                                                | ₩提供升                                                                                                    | 學規劃 □提           | 洪職涯規劃                             | □提供其他資訊              | \$           | 合學生 [         | _ 學生有就職打           | 算 ☑4   | 毕生顾意將資 <b>募</b> | 早提供勞動部() | 或就業服務             | 處)       |     |       |       |
| 每枚情况 最近離校時間:2017-08-10 離校次数:1次<br>目前狀況: □至他校就讀 □離校在家 □雖校離家 ✓已在工作 □行踪不明家人未報警 □全家行踪不明 □其他,說明: |                                                                                                    |                  |                                   |                      |              |               |                    |        |                 |          |                   |          |     |       |       |
| 離校原因:<br>一、個人[<br>二、家庭]                                                                     | <ul> <li>         繰枚原因:主要原因請劃記□(只可單選), 次要原因請劃記□(可以獲選)。         <ul> <li>             ・個人因素: □1志極不合 □2健康狀況 □3精神或心理疾病 □4懷学生子或結婚 □5生活作息不規律 □6觸犯刑罰法律 □7突發重大事件,說明: □8就業 □9</li> <li>             竹質濫用 □10藥物濫用 □11其他,說明:             </li> <li>             ×変応因素: □16藥物濫用 □11其他,說明:</li></ul></li></ul> |                  |                                   |                      |              |               |                    |        |                 |          |                   |          |     |       |       |
| 三、學校[                                                                                       | 须!<br>                                                                                                    | 照顧家人 □6# 1對學校課程、 | 見屬失和 [<br>生活無興趣                   | ]7居家交通不便<br>:□2缺咦課過多 | 8家庭功能不3橱犯校規i | \$ □9<br>@§ ☑ | 其他,說明:<br>4課業壓力 □5 | 師生關イ   | ▲ □6同倚關         | 係□7校園霸   | 凌 □ <sup>8共</sup> | 也,說明:    |     |       |       |
| 四、社會因素: □1受同僑朋友影響 □2加入幫派或不良青少年組織 □3流速沉透網咖或其他不當場所 □4其他,說明:                                   |                                                                                                    |                  |                                   |                      |              |               |                    |        |                 |          |                   |          |     |       |       |
| 五、其他因素: □1離境(移民、旅遊、遊學) □2不明原因之失踪或出走 □3其他,說明:                                                |                                                                                                    |                  |                                   |                      |              |               |                    |        |                 |          |                   |          |     |       |       |
| 後續這蹤 □返校復學 □他校就讀 □就業 □其他:                                                                   |                                                                                                    |                  |                                   |                      |              |               |                    |        |                 |          |                   |          |     |       |       |
|                                                                                             | 導師                                                                                                    |                  |                                   | 學務處                  |              |               | 辅导室                |        |                 | 教務處      |                   |          |     | 校長    |       |
|                                                                                             |                                                                                                    |                  | 生輔組長                              |                      |              |               |                    |        | 註冊 組長:          |          |                   |          |     |       |       |
| 電話:                                                                                         | 電話: 教務主任:                                                                                                    |                  |                                   |                      |              |               |                    |        |                 |          |                   |          |     |       |       |
| 列印日期:2017-08-10 11:37:45 <b>口</b> 已通報 通報人簽章:                                                |                                                                                                    |                  |                                   |                      |              |               |                    |        |                 |          |                   |          |     |       |       |

#### 三、報錯作廢

(一)當發現填報資料有誤時,於首頁「已填報待通報案件」點選「報錯作廢」後。重新 填報。

|        | 中途離校學生       | <b>主通報  🎽 首頁 🔹 填報</b>               | ◎ 轉入登錄 ● 3              | <b>哲</b> 詢(宇) | *•、查詢(光)   | 🏄 統計     | 🔺 設定 |                     |               |     |     |      |    |    |    |
|--------|--------------|-------------------------------------|-------------------------|---------------|------------|----------|------|---------------------|---------------|-----|-----|------|----|----|----|
| 最新消息   | 已填報待通報案件:    | 8 日通報待結案案件:4<br>開始時間:<br>2011/2/1 画 | 半年內已結案案                 | 件:0           | 長期缺曠課      | : 0      |      | <u>結束</u><br>2017/3 | 時間:<br>8/15 画 |     |     |      | ]  |    |    |
| 您可將欄位標 | 題拖曳至此。以按該欄位進 | 售行分组(Drag a column header a         | and drop it here to gro | oup by tha    | at column) | $\wedge$ |      |                     |               |     |     |      |    |    |    |
| 通報字號   | 離校種類         | 離校日期                                | 離校主要原因                  | 狀態            | 填報人        | 作廢       | 審核   | 列印                  | 姓名            | 性別  | 原班級 | 學號   | 電話 | 生日 | 單位 |
|        |              |                                     | 離境                      | 待通報           |            | 報錯作廢     | 無權限  | 列印                  |               |     |     |      |    |    |    |
|        |              |                                     | 懷孕生子或結婚                 | 待通報           |            | 報錯作廢     | 無權限  | 列印                  |               |     |     |      |    |    |    |
|        |              |                                     | 想要體驗社會經驗                | 待通報           |            | 報錯作廠     | 無權限  | 列印                  |               |     |     |      | -  |    |    |
|        |              |                                     | 對學校課程生活無<br>興趣          | 待通報           |            | 報錯作廢     | ←按   | 此回                  | 「報金           | 昔作愿 | 發錯該 | 展的填報 | 資料 |    |    |
|        |              |                                     | 生活作息不正常                 | 待通報           |            | 報錯作廢     | 無權限  | 列印                  |               |     |     |      |    |    |    |
|        |              |                                     | 經濟因素                    | 待通報           |            | 報錯作廢     | 無權限  | 列印                  |               |     |     |      |    |    |    |
|        |              |                                     | 居家交通不便                  | 待通報           |            | 報錯作廢     | 無權限  | 列印                  |               |     |     |      |    |    |    |
|        |              |                                     | 沒有                      | 待通報           |            | 報錯作廢     | 無權限  | 列印                  |               |     |     |      |    |    |    |
|        |              |                                     |                         |               |            | U        |      |                     |               |     |     |      |    |    |    |

(二)報錯作廢時,請務必填寫「作廢說明」後,再點選「確定」即可作廢重新填報。

| 中途離校學生通報  | 🚮 首頁 | 🔋 填報 | 🤋 轉入登錄 | ◎ 查詢(字) | *● 查詢(光) | 📥 統計 | 对 設定 |
|-----------|------|------|--------|---------|----------|------|------|
| ✓ 確定 2    | _    |      |        | _       | _        | _    |      |
| 作廢說明: 1   |      |      | ]      |         |          |      |      |
| 以下為要作廢的通報 |      |      |        |         |          |      |      |

### 捌、 協報

當被通報學生「已回學校穩定就學」等符合可結案條件,填報或輔導人員可進行「協報」作業,此為一協助主要通報人員掌握學生就學狀態之機制,當填報人員協報後,通報學生之狀態即 會呈現「●」綠燈,主要通報人員可依據協報進行結案。

|        | 中途離校      | 學生通報系1             | 🚮 首頁) 🔋 項報          | ◎ 轉入登         | 涂 🔍 查詢(学        | -) 查討          | 角田           | 🕌 統計 | 🔏 設定 |    |     |                 |    |    |    |              |
|--------|-----------|--------------------|---------------------|---------------|-----------------|----------------|--------------|------|------|----|-----|-----------------|----|----|----|--------------|
| 最新消息   | 已填報待通報    | 案件:0 已通報待約         | 結案案件:7 半4           | 年內已結案案        | 絆:4 長           | 期缺曠課:(         | 0            |      |      |    |     |                 |    |    |    |              |
|        | J.        | 查詢的時間基準點:<br> 填報時間 | ~                   |               |                 | 開始<br>2017/8   | 時間:<br>1/1 🔠 |      |      |    | 2   | 結東時間<br>018/6/8 |    |    |    |              |
| 您可將欄位標 | 題拖曳至此,以按該 | 欄位進行分組(Drag a col  | umn header and drop | it here to gr | oup by that col | lumn) <b>3</b> |              |      |      |    |     |                 |    |    |    |              |
| 通報字號   | 離校種類      | 離校日期               | 離校主要原因              | 狀態            | 真報人 作感          | 1              | 都核           | 列印   | 姓名   | 性別 | 原班級 | 學號              | 電話 | 生日 | 單位 | 學籍系統學生所在學校名稱 |
|        |           |                    |                     | 0             |                 | ţ              | 窈報           | 列印   |      |    |     |                 |    |    |    |              |
|        |           |                    |                     | 0             |                 | 1              | 窈報           | 列印   |      |    |     |                 |    |    |    |              |
|        |           |                    |                     | 0             |                 | t              | 扇報           | 列印   |      |    |     |                 |    |    |    |              |

一、 至「已通報待結案案件」頁面點選「協報」。

二、 請務必填寫「協報說明」後按「確定」。

| 中途離校學生通報                      | 🚮 首頁 💿 填報 💿 轉入登錄 🔍 查讀 | <b>9(字)</b> 🐚 查詢(光) 📥 統計 🏼 🔌 設定 |  |
|-------------------------------|-----------------------|---------------------------------|--|
| く 確定 2.消                      |                       | 1                               |  |
| <b>禒報说明(必填):</b> 請輸入100字以內的說明 | ,以利通報負責人結案。           |                                 |  |
| 以下為要協報的通報                     |                       |                                 |  |

三、填報人員「協報」後,表頭即會出現協報說明。是否列印出紙本再送學校各單 位簽核,依各校中途離校學生輔導機制實施計畫之作法而定。

學生穩定就學及中途離校學生輔導機制 學生追蹤輔導紀錄表(1) 遥报號碼 : 列印日期:2017-08-16 09:43:40 🔽 已通報(日期 ✔ 有協報(協報單 通報原因:休學) 協報者: 說明:貴校 ■ □ 已結業 □ 已作廢 日期 學生姓名 出生日期 身分證字號 電話 性別 學制 年級 就讀班級 座號 拳號 

四、 協報完成後,回到「已通報待結案案件」頁面,協報後的案件狀態會由「●」橘 燈轉「●」綠燈,審核欄位會由「協報」變成「已協報」,表示該案件協報成功。

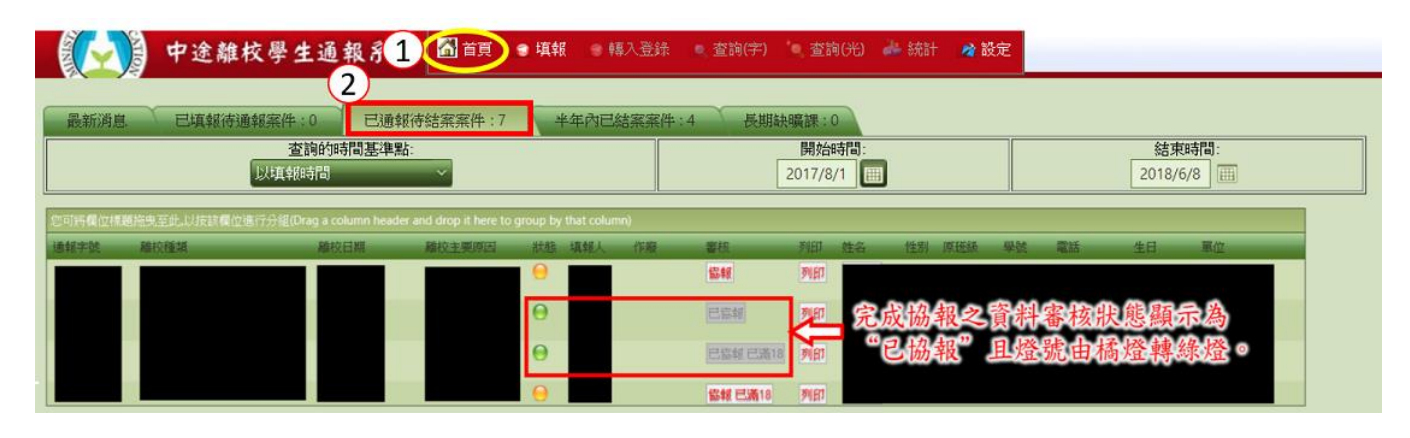

- ◆ 注意:符合可結案條件
- 1. 學生無故缺曠課3日以上,日後學生返校就學,該生之通報案件即可結案。
- 2. 學生辦理休學之通報案件,日後學生辦理復學後,該生之通報案件即可結案。
- 學生辦理轉學之通報案件,日後系統有訊息告知該生已轉入他校,或確定掌握該生已 轉至他校時,該生之通報案件即可結案。
- 學生轉學到專科學校(含國外學校),請通報該生轉學後,可立即結案,結案說明請 填寫該生預定轉入的學校。
- 學生辦理休學或其他原因失學,日後該生一直未回到學校就學或喪失學籍之學生,需 追蹤至18歲為止。該生年滿18歲且喪失學籍者,由各校承辦人員決定是否結案。
- 6. 長期缺課學生,只需通報,不用結案。